## Kivuto OnTheHub Webstore - Software Ordering Instructions

HSU uses Kivuto OnTheHub as a 3rd-party software distribution WebStore to provide free and discounted academic home/personal use software to the HSU campus community. Product availability and pricing depend on your role at HSU (student, faculty, staff, STEM).

Software distributed through the Kivuto OnTheHub WebStore is licensed for use on **personally-owned devices**, and should never be installed on an HSU-owned device. It is your responsibility to read and comply with all applicable license agreements for any software that you purchase, download, and/or install.

ITS does not provide technical support for home/personal use software. For assistance with software provided by the Kivuto WebStore, please contact Kivuto or the software manufacturer directly.

Please note that some software products may require you to register or log in with your personal Microsoft account or Adobe ID in order to activate your license. As a 'best practice,' please <u>use a personal email account</u>, rather than your @humboldt.edu email account, when activating product licenses downloaded from Kivuto OnTheHub.

| 1. | Visit: <u>https://humboldt.onthehub.com</u><br>The Kivuto OnTheHub Welcome Page<br>will appear.<br>Click <b>Sign In</b> to access the myHumboldt<br>login screen.                                                                                                    | Kivuto<br>OnTheHub<br>Home/Personal Use Software for       Image: England Software Software for         Product Search       Q                                                                                                    |
|----|----------------------------------------------------------------------------------------------------|----------------------------------------------------------------------------------------------------|
| 3. | When prompted, enter your HSU User<br>Name and Password to log in.                                                                                                    | HSU User Name       Secure your information! myHumboldt         Password       provides access to many of your         Password       applications—not just the one you're using.         Forgot your user name or password?       Log in         Image: Normal State Name or password?       Image: Normal State Name or password? |
| 4. | After you log in, Kivuto's Welcome Page<br>will reappear—this time with your User<br>Name displayed in the upper right hand<br>corner.<br>You can find links to <b>Help</b> , <b>Your</b><br><b>Account/Orders</b> , and <b>Sign Out</b> in the<br>upper right-hand corner of the screen.<br>To browse software products, click the<br><b>Find Software</b> button. | Kivuto<br>OnTheHub<br>Home/Personal Use Software for       Home _Help                                                                                                    |

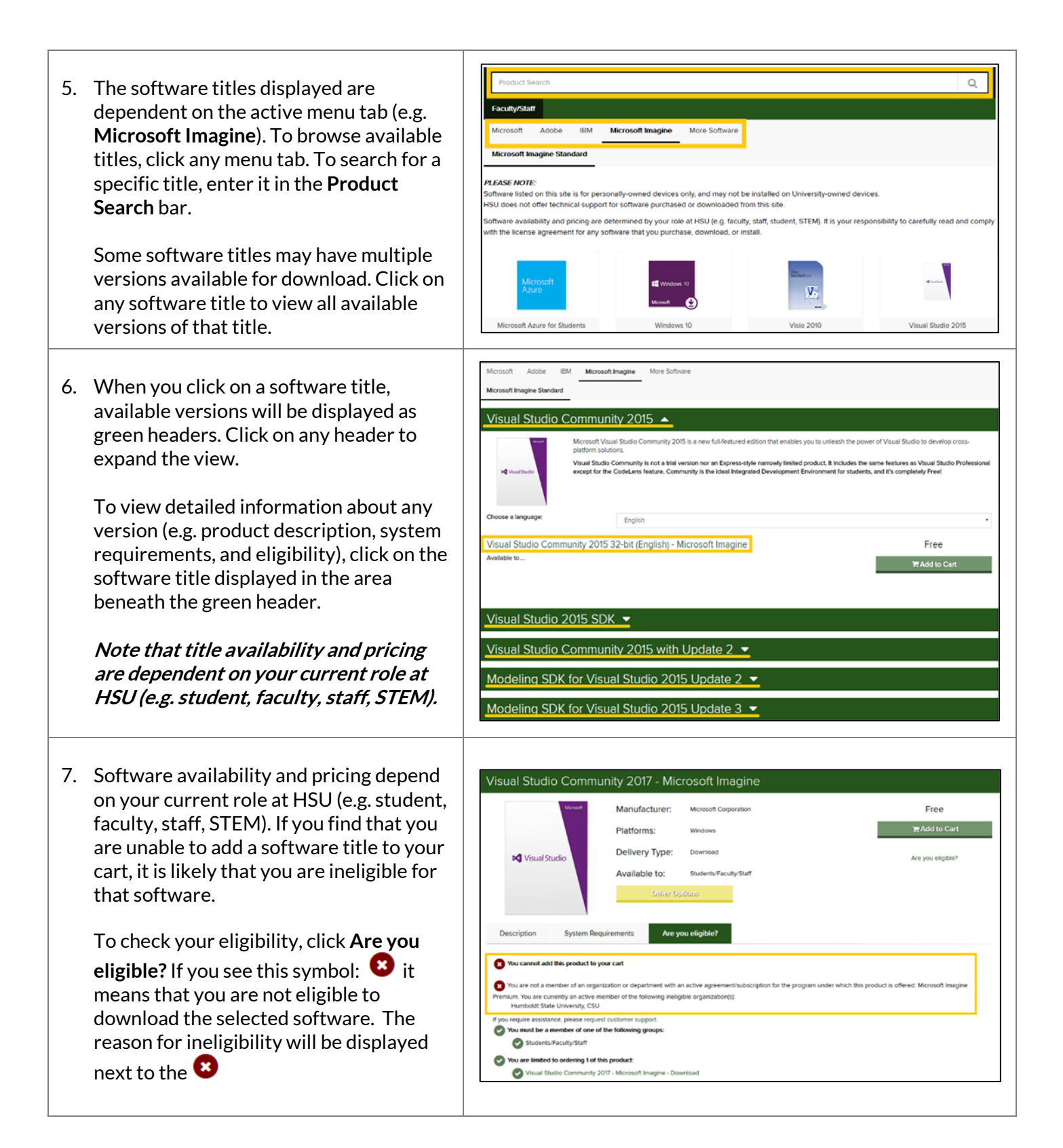

| <ul> <li>8. Click Add to Cart to add a software title to your shopping cart.</li> <li>9. After adding the software titles that you want, proceed to Check Out.</li> <li>During Check Out, you will be presented with licensing terms and conditions. It is your responsibility to read and comply with all terms and conditions.</li> <li>If you have selected free software, the next screen will display your Download Options. (Jump to Step 9)</li> <li>If you have selected paid software, you</li> </ul> | Production       Marce Marge       Marce Statuset         Construction       Marce Marge       Marce Statuset         Disclassing Statuset       Marge Marge       Marge Marge         Marge Marge       Marge Marge       Marge Marge         Marge Marge       Marge Marge       Marge         Marge                                                                                                    |
|----------------------------------------------------------------------------------------------------|----------------------------------------------------------------------------------------------------|
| will be required to provide a billing<br>address and payment information. <i>(Jump<br/>to Step 10)</i>                                                                                                    | Visual Studio Professional 2017 RC 32/64-bit (Multilanguage) -       1       Free         Microsoft imagine - Download       1       Free         By placing this order, you agree to all terms and conditions associated with its items. <u>View all terms and conditions.</u> Back to Shopping         Check Out       Imagine - Download       Imagine - Download                                                                                                    |
| <ul> <li>10. The Download Options screen lets you<br/>download your software immediately or<br/>view your Order Receipt. Kivuto will also<br/>send a copy of your Order Receipt to<br/>your HSU email address.</li> <li>To download the software at some other<br/>time, just return to<br/><u>humboldt.onthehub.com</u>. You'll be able to<br/>access your order information from Your<br/>Account/Orders, beneath your User<br/>Name, at the top right of the screen.</li> </ul>                             | Download Options       ×         Thank you for your order. As a reminder: The software included in your order is to be used on your personally-owned device. This software is not to be installed on HSU-owned devices. Please note, your order contains access keys that are necessary to use the items you've selected. You can view your order receipt now or review it later to retrieve your keys.         Image: Control of the image of the image of the image of the image of the image of the image of the image of the image.         Image of the image of the image of the image of the image of the image of the image of the image.         Image of the image of the image of the image of the image of the image of the image.         Image of the image of the image of the image of the image of the image of the image.         Image of the image of the image of the image of the image of the image of the image of the image.         Image of the image of the image of the image of the image of the image.         Image of the image of the image of the |
| <ul> <li>11. If you have selected paid software, you will be required to provide your billing address and payment information.</li> <li>Enter the information requested in a form that matches your personal credit card or PayPal account. Note that you may not use a University ProCard nor Humboldt State University's business mailing address for Kivuto OnTheHub transactions.</li> </ul>                                                                                                    | Billing Information   we we week   Prave in Adverses   Prave in Adverses   Prave in Adverses   Prave in Adverses, tompory were, Clo   Address, tompory were, Clo   Address, tompory were, Clo   Corry   Actuality   Orgen to antibury   Procen Hamber*   PolyPar/   Bill to the Address                                                                                                    |

| <ul> <li>12. Confirm that your order details are correct, and click Proceed With Order to finalize your transaction.</li> <li>You will be presented with an Order Receipt. Kivuto will also send a copy of your Order Receipt to your HSU email address.</li> <li>You can always find full details about your order, including download links, required product keys and/or activation codes (if applicable) by returning to humboldt.onthehub.com and viewing your order history.</li> </ul>                                              |                                                                                                    |
|----------------------------------------------------------------------------------------------------|----------------------------------------------------------------------------------------------------|
| <ul> <li>13. You can access your order history under<br/>Your Account/Orders, beneath your<br/>User Name, in the top right of the screen.<br/>Your orders will be listed under the<br/>Orders &amp; Downloads header.</li> <li>Click View Details to see a detailed<br/>Order Summary screen.</li> </ul>                                                                                                    | Kivuto<br>OnTheHub<br>Home/Personal Use Software for       FUCKBOLDT<br>STATE UNIVERSITY       Home Help I English<br>Helpo_@flumboldt.edu /<br>I Visur Account/Orders<br>Sign Out         Orders & Downloads       Account Information       Eigibility         Orders & Downloads       Eigibility         Orders & Downloads       Eigibility         Order S & Downloads       Eigibility         Order S & Downloads       Eigibility         Order Number:       ####################################                                                                                                    |
| <ul> <li>14. The Order Summary screen contains full details about your order, including download links, required product keys and activation codes. Click the Download button to view instructions for downloading and installing.</li> <li>Note that some products may require you to register or log in with your Microsoft account or Adobe ID in order to activate your software. As a 'best practice,' please <u>use your personal email account</u>, rather than your humboldt.edu account, to activate product licenses.</li> </ul> | Kivuto   OnTheHub   Home /Personal Use Software for     Product Search     Product Search |

**Please note** that ITS does not provide technical support for home use/personal software. For assistance with software purchased from Kivuto, log into the <u>Kivuto OnTheHub WebStore</u> and click **Help** in the upper right-hand corner of the page or click **Contact Us** at the bottom of the page, or contact the software manufacturer directly for support.